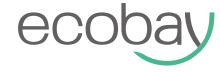

# Smart Radiator Thermostat User Manual

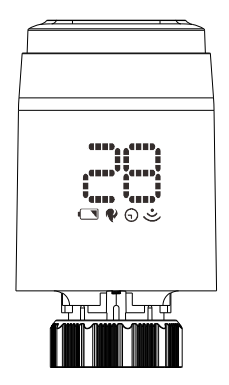

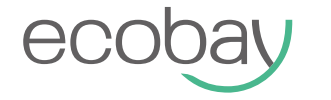

# Smart Radiator Thermostat User Manual

# What is in the box?(1 pack)

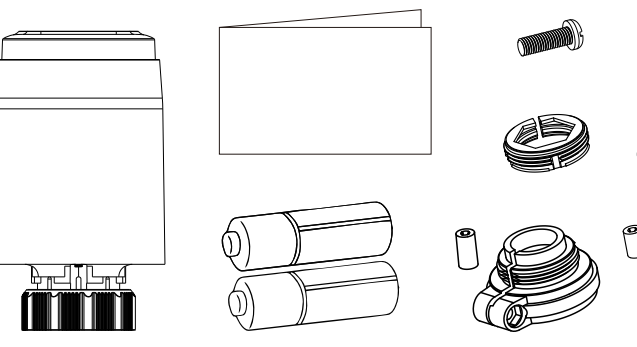

# Content

Ø)

| TRV Introduction     | 01 |
|----------------------|----|
| Adapter Introduction | 05 |
| Configuration        | 80 |
| Link APP             | 10 |
| Voice Control        | 24 |
| Warning              | 27 |

## **TRV Specifications**

**Power Source:** 2 AA batteries (Do not use rechargeable batteries)

Battery Lifetime: 1 year

Temperature Setting Accuracy: ±0.5°C

Room Temperature Display Range: 0°C-50°C

**Operation Temperature Range:** 5°C-30°C

**Shipping & Storage Temperature Range:** -10°C-60°C

Frequency: 2.4 Ghz

Wireless Transmission Range: Up to 30 meters in open space

Display: LED screen

IP Rating: IP21

Connection: M30 x 1.5 mm

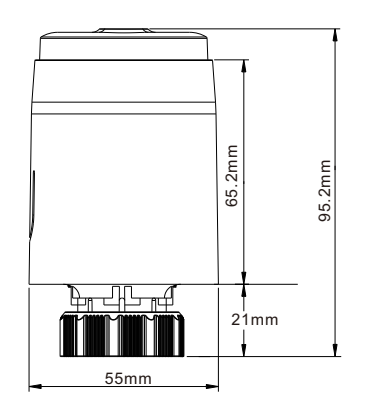

# **Controls and displays**

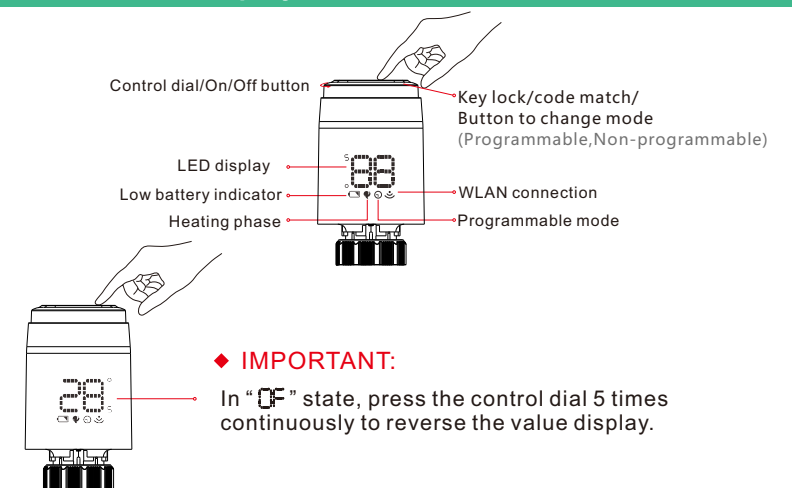

# **Battery Installation**

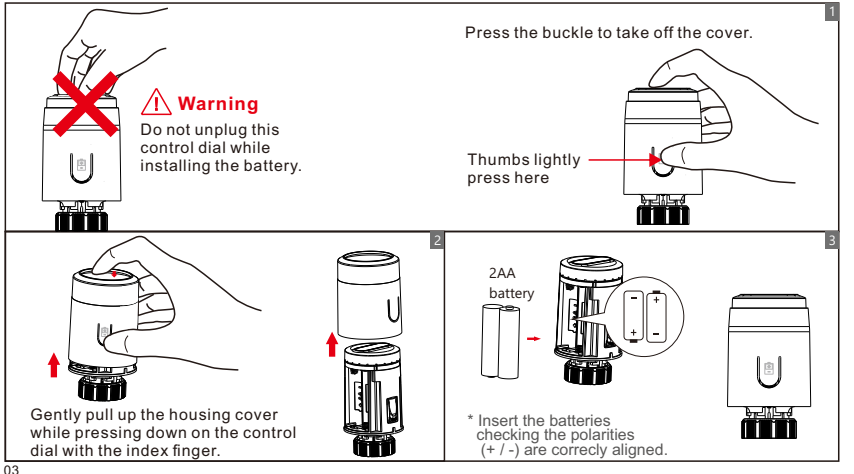

# Fitting on the radiator valve

"LA" flashing on the display.

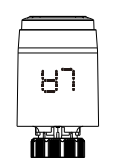

Install TRV with M30\*1.5 screw thread Interface of valve .Tighten the plastic ring.

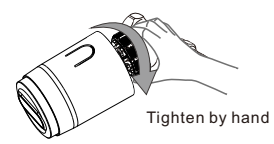

\* Tips: After tightening by hand, do not use a wrench to twist it twice, in case too much force and damage the plastic ring.

Once valve needle is flush with the base.

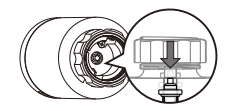

Press the control dial lightly. The "LA" display starts to flash. The radiator thermostat now carries out an adaptation run.

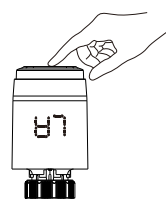

# **Adapter selection**

## Please confirm valve diameter

| Danfoss           |                                | Caleffi   | Giacomini                       |
|-------------------|--------------------------------|-----------|---------------------------------|
| 1/2 valve<br>(RA) | 3/4 valve<br>+<br>long plunger | 1/2 valve | 1/2 valve<br>+<br>short plunger |
| 8-100             |                                |           |                                 |

# Danfoss Please tighten the screws after fixing the valve connector. į,

Fitting the adapter

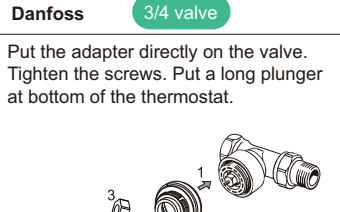

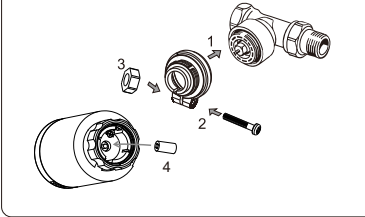

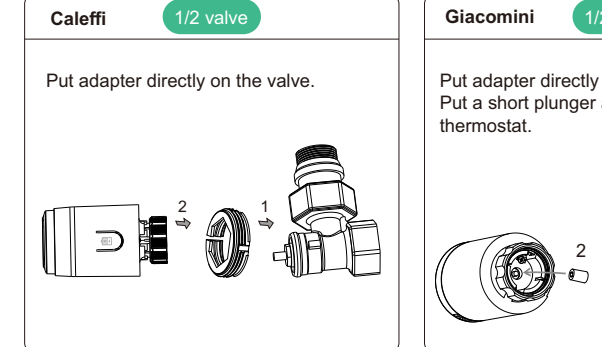

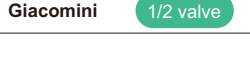

Put adapter directly on the valve. Put a short plunger at bottom of the

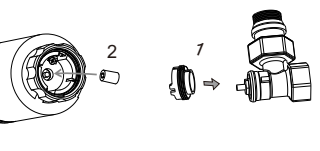

# Configuring the thermostat

## (') ON / OFF

- If the temperature is set at <5°C, "□⊆" appears in the display.</li>
- If the temperature is set at >30°C, "∩∩" appears in the display.

# Window open detection

• If a window is opened while the heating is on, the radiator thermostat automatically will stop the heating process when the temperature falls rapidly. (Temperature drop 6°C within 4 min)

• "[P" appears in the display. As soon as the window is closed and the temperature has risen again by 3°C, the radiator thermostat automatically returns to normal operation.

# Limescale protection

- If the radiator valve is not opened for two or more weeks, this can cause limescale to build up in the valve.
- To prevent this, the radiator thermostat opens the valve for 30 seconds every two weeks. The display shows "A" during this process.

# Child lock

- Press and hold the control dial for approximately 5 seconds to activate the child lock function.
- "L[" appears in the display.
- Child safety can be disabled by pressing the control dial for 5 seconds.

#### Geofencing function (Only for IOS)

When the thermostat detects no one at home, it will stop heating to save energy. User could set all settings through APP.

# ✤ Anti-frost protection

In Off mode, the display shows" <sup>(1)</sup> .
If the temperature falls below 5°C, the thermostat automatically activates the heating.
Heating continues until the temperature reaches 8°C. The thermostat then switches back to Off mode.

# 🖧 Alarm

If an error occurs in the sensor, "  $E_{\mbox{\scriptsize C}}$  " appears in the display.

## Low power alarm

If the battery voltage is low, the symbol " 🔊 " appears in the controller display.

#### Default programming (4 period programming)

| 3    | ¢       |      |          |       | ¶₊   | 0     | 5    |
|------|---------|------|----------|-------|------|-------|------|
| Wak  | Wake up |      | Out door |       | home | Sle   | ер   |
| 6:00 | 20°C    | 8:00 | 16°C     | 18:00 | 20°C | 22:00 | 16°C |

# Link APP (Login)

#### Download:

Click App store or Android application market to download "Tuya Smart "app.

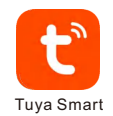

### Registration and Login:

Click the "Register" to create account. Enter your account password to log in

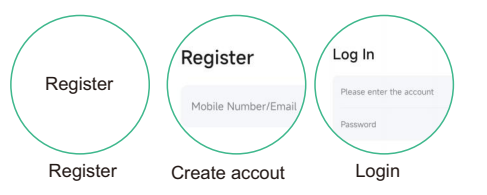

# Link APP (Add devices)

#### \* Tips

#### Preparation before connecting to the gateway.

- 1.Wifi and Bluetooth functions must be turned on when connecting to the device
- 2.Make sure your device and the gateway are in the same network (only supports 2.4Ghz network, not 5Ghz network connection)
- 3.Power on the gateway and make sure the red light on the gateway is flashing (network configuration status). If it is not flashing, press and hold the gateway switch for 5 seconds to reset the gateway settings.

## Add gateway:

• Enter the "HOME" interface of the app, and click the "Add device".

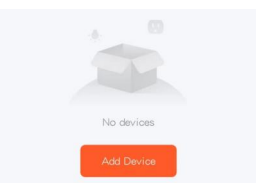

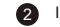

In the "Add Device" interface, wait for scanning until the gateway icon appears, and click the icon to proceed to the next step.

3 Select a network in the same area, enter the password, and click Next.

Wait for the gateway to connect. After the connection is complete, click Done to complete the gateway pairing.

| Searching for nearby devices. Make sure you pairing mode.   | r device has entered |
|-------------------------------------------------------------|----------------------|
| Enter Wi-Fi Information<br>Choose Wi-Fi and enter password. |                      |
| <u>چ</u> ******                                             | <u> </u>             |
| ≙ ******                                                    | ٢                    |
| 1 device(s) added successfully                              |                      |
| TYGWZB-01N<br>Added successfully                            | 2                    |
| N                                                           |                      |

# Add TRV

#### \* Tips

Gateway must be added before adding the devices.

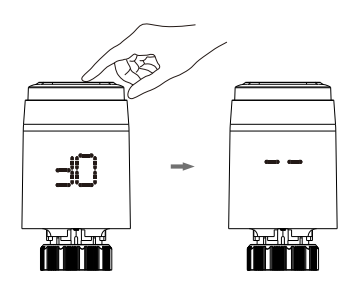

• For TRV: In "BF" state, long press control dial until the screen show " - - ".

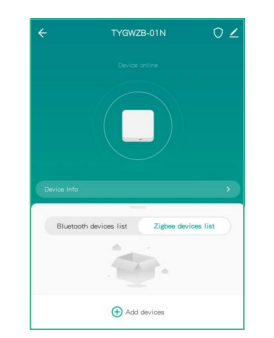

Zigbee Device Connection Enter the gateway interface, click the Zigbee device list, and click "Add device

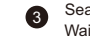

#### Search device Wait a few seconds until the TRV appears " 🋱 "

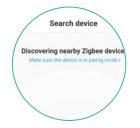

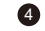

Select the type of device you want to add (TRV).

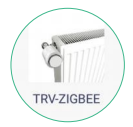

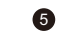

#### Click "Done", it means the TRV added successfully.

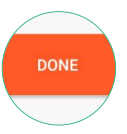

## **Temperature setting**

After the TRV is added successfully, we can control the device through the APP. Press  $\land$  or  $\checkmark$  for increase or decrease of the temperature.

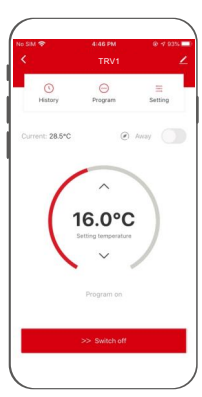

#### \* Tips

Under the TRV programming function: Adjusting the temperature on the current interface will only be effective in the current period of time but recovers the original programming in the next period of time.

## **Power On/Off setting**

Click ">> Switch off " and drag to right to turn the power off. Click "<< Switch on " and drag to left to turn the power on.

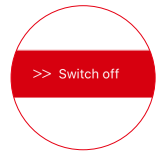

#### \* Tips

If you will be away for a long time, and no heating equipment is required at home, you can directly switch it off. The thermostat will automatically enter the "anti-freezing mode", which is started at the room temperature less than 5°C and closed at the room temperature over 8°C, so as to prevent the radiator from heating failure because of being frozen.

## **Programming setting**

Click "program" to enter the programming interface.

Select the period of time of 7-day programming, press "∧" or " ∨" to set temperatures in the different periods of time.

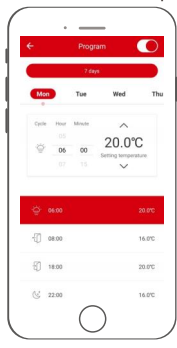

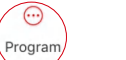

3

Enter the programming interface and then click the "7-day" key.

Click the day to be edited and confirm it.

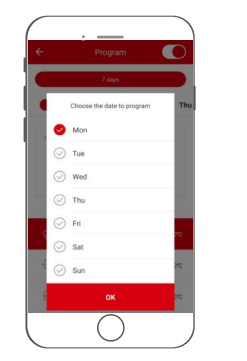

## **Temporary leaving setting**

1

If you need to stay out temporarily,please click "
"
"
"
key. The temperature will remain

at 16°C, the energy-saving icon "②" turns green.

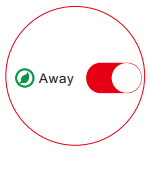

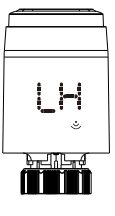

After you arrive home, click " key to recover the previous temperature setting.

TRV displays" LH"

# Implicit parameter setting

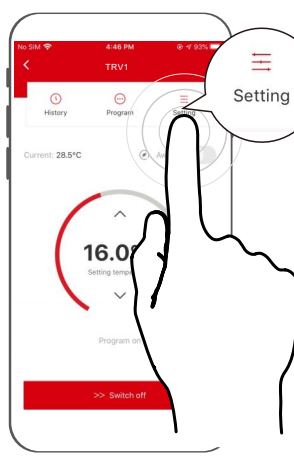

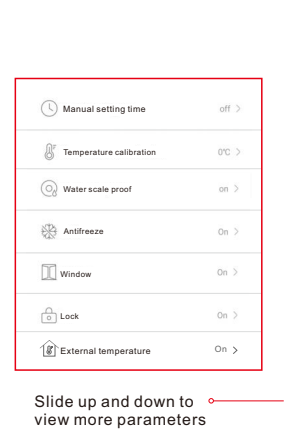

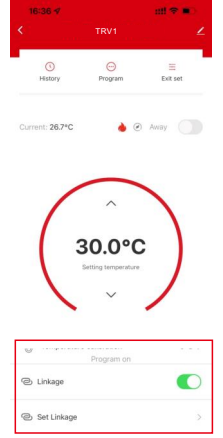

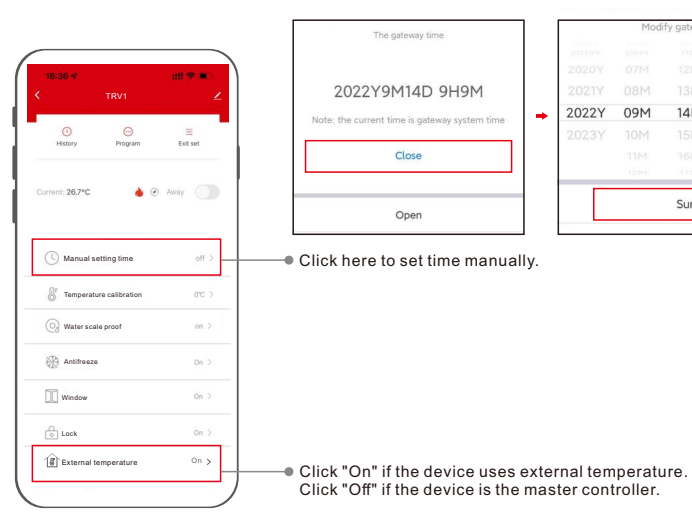

| The gateway time                 | 1 |       | Modi   | fy ga |
|----------------------------------|---|-------|--------|-------|
| ris Jatario) kina                |   | 2019Y |        |       |
| Y9M14D 9H9M                      |   | 2021Y |        |       |
| rent time is gateway system time | - | 2022Y | 09M    | 14    |
| , , ,                            |   | 2023Y |        |       |
| Close                            |   |       |        |       |
|                                  |   |       | 12(24) | 1     |
| Open                             |   |       |        | Su    |
|                                  | - |       |        |       |

| 22Y | 09M | 14D  | 9H |
|-----|-----|------|----|
|     |     |      |    |
|     |     |      |    |
|     |     |      |    |
|     |     | Sure |    |
|     |     |      |    |
|     |     |      |    |
|     |     |      |    |

9M

# Linkage Setting

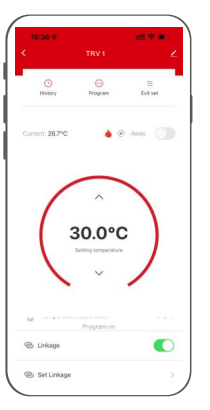

Click "Set Linkage"

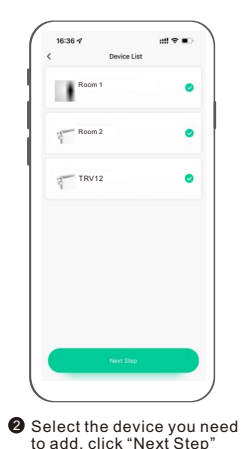

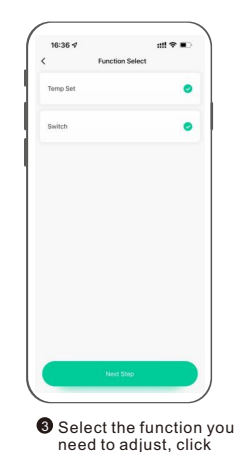

"Next Step"

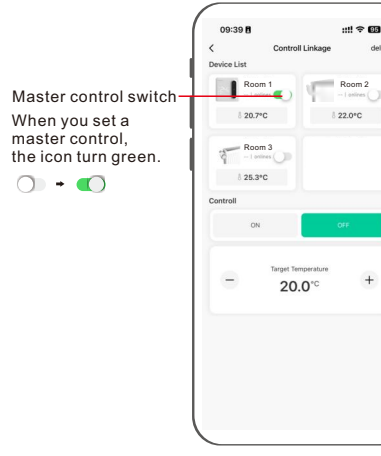

#### Linkage group function:

When there are multiple TRVs in a house, you can create a group to achieve centralized control of multiple TRVs. Each group has a master control, and other TRVs in the same group will work according to the master control (on/off/set temperature).

The master controller can be a temperature sensor SAS936RHB-7-Z03 or any TRV in this group.

One house can exist several groups.

\* Tips: Remember to set the external temperature on in the slave device setting interface, and set the external temperature off in the master controller setting interface.

# Exit network/Remove devices

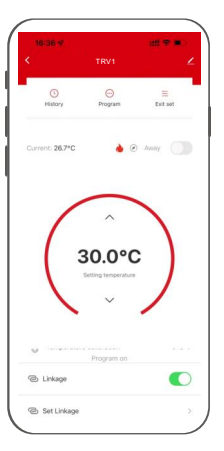

 Click the button" 2 "in the upper right corner.

2 Click "Remove device".

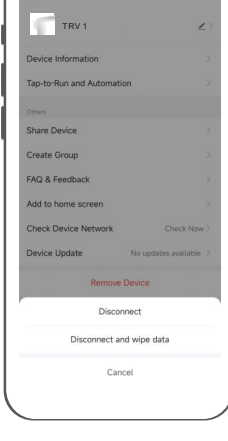

#### Voice command:

After waking up the speaker, you can say:

| Google Assistant                            |
|---------------------------------------------|
| * Turn on bedroom.                          |
| * Turn off bedroom.                         |
| * Raise the bedroom by 1 degree.            |
| * Drop the bedroom by 1 degree.             |
| * Set the bedroom to 16 degrees.            |
| * What is the temperature of bedroom?       |
| Tips:you need connect to the Google speaker |
|                                             |

\* Tips: bedroom is the device name. You can name it by yourself. \* The temperature unit of thermostat and speaker must be the same.

23

# Wirelss Connection Diagram

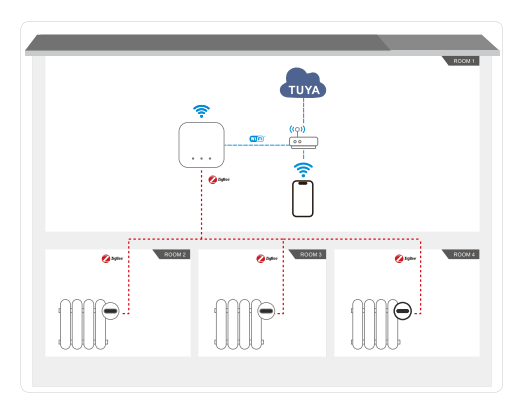

**3\*trv+gateway** The system can be expanded to include any number of Hama radiator thermostat.

# **Wirelss Connection Diagram**

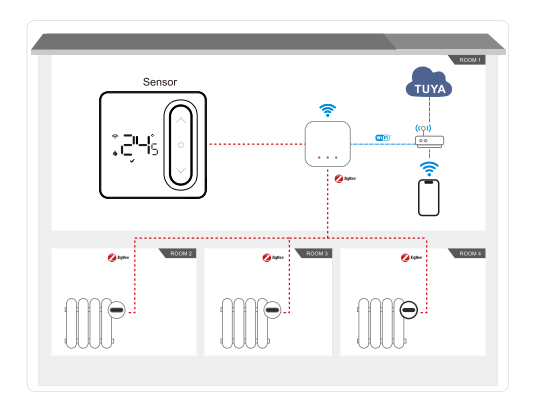

#### 3\*trv+sensor+gateway Add a master controller(temperature sensor) to group control the trvs

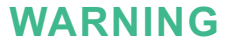

#### **Care and Maintenance**

Disconnect the device from the mains before cleaning and during prolonged periods of non-use. Only clean this product with a slightly damp, lint-free cloth and do not use aggressive cleaning agents.

#### Warranty Disclaimer

ECOBAY assumes no liability and provides no warranty for damage resulting from improper installation/mounting, improper use of the product or from failure to observe the operating instructions and/or safety notes.

#### Service and Support

Please contact ECOBAY Consulting if you have any questions about this product.

#### Note on environmental protection:

- After the implementation of the European
- Directives 2012/19/EU and 2006/66/EU in
- the national legal system, the following applies:

electrical and electronic devices as well as batteries must not be disposed of with household waste. Consumers are obliged by law to return electrical and electronic devices as well as batteries to the designated public collection points or to the point of sale at the end of their service lives. Detailed information on this topic is defined in the national laws of the respective country. This presence of the above symbol on the product, operating instructions or package indicates that the product is subject to these regulations. By recycling, reusing the materials or other forms of utilising old devices/batteries, you are making an important contribution to protecting our environment.

#### **Declaration of Conformity**

ECOBAY hereby declares that the radio equipment type of SEA888-Z03 is in compliance with Directive 2014/53/EU. Frequency band(s) 2.4 GHz

Prequency band(s) 2.4 GHZ 27 Maximum radio-frequency power transmitted < 100mW

# <sub>nw</sub> (

#### SEA888-Z03

Manufacturer Name: SHENZHEN SASWELL TECHNOLOGY INC. Address: Room 1601-1602, Building4, Tianan Cloud Park, Bantian Street,Longgang District,Shenzhen,518129, China E-mail: amazon@saswell.com

Battery Safety Warning: Use only specified batteries.

Batteriesicherheitswarnung: Verwenden Sie nur die angegebenen Batterien.

Installation Warning: Ensure batteries are inserted correctly.

contact@evatost.com

Installationswarnung: Stellen Sie sicher, dass die Batterien korrekt eingelegt sind.

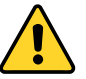

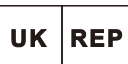

EVATOST CONSULTING LTD Office 101 32 Threadneedle Street, London, United Kingdom, EC2R 8AY

UK001723714619462iiZq